## OMR用USBドライバーをダウンロード頂く際に、「\*\*\*zipは一般的にダウンロードされていません。 \*\*\*zipを開く前に、信頼できることを確認してください」

との警告が出た場合は、下記手順に従いダウンロードをお願い致します。

#### 【手順1】

## ご使用の機種に合わせたドライバーの「ダウンロード」部をクリックし、「開く」をクリックします ※手順2の表示から始まる場合もございます

USBドライバダウンロード

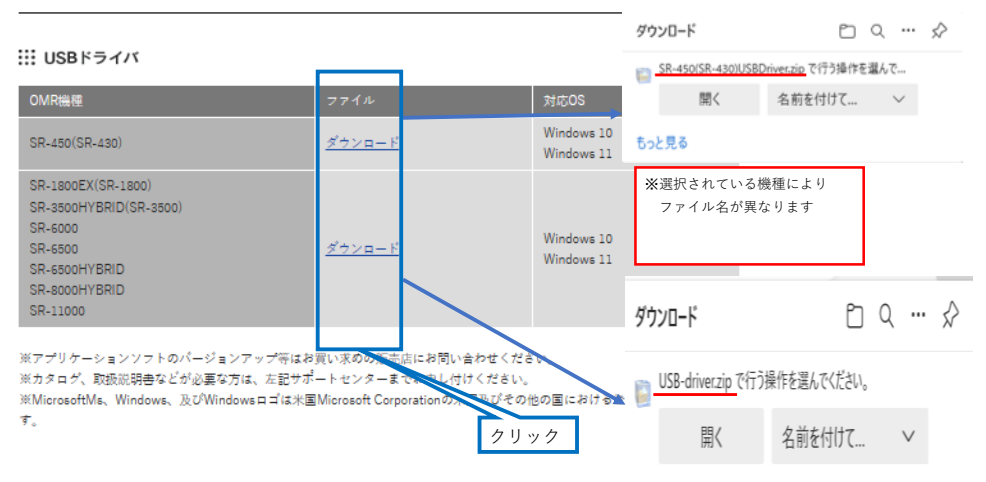

### 【手順2】

もっと見る

# 開くをクリック後、表示される 🛕 部にカーソルを合わせ、表示された 「…」(3点リーダー)をクリックし、次に表示される保存をクリックします

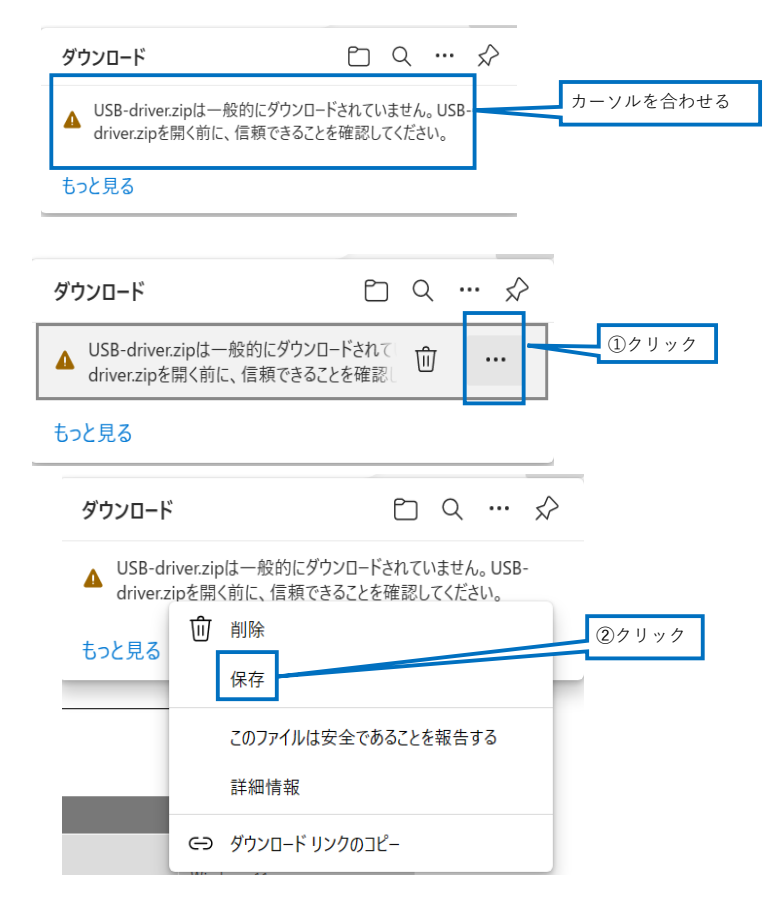

### 【手順3】

「詳細表示」をクリック後に表示される「保持する」をクリックします

| 4 | USB-driver.zipを開く前に、信<br>頼できることを確認してください                                                                                                    |       |
|---|----------------------------------------------------------------------------------------------------|-------|
|   | このファイルは一般的にダウンロードされていない<br>ため、Microsoft Defender SmartScreen はこ<br>のファイルが安全かどうかを確認できませんでし<br>た。ダウンロードしているファイルまたはそのソースが<br>信頼できることを確認してから、ファイルを開いて<br>ください。 |       |
|   | 名前: USB-driver.zip<br>発行元: 不明                                                                                                    | ③クリック |
|   | 詳細表示 🔻                                                                                                    |       |
|   | 削除 キャンセル                                                                                                    |       |
| 4 | USB-driver.zipを開く前に、信<br>頼できることを確認してください                                                                                                    |       |

このファイルは一般的にダウンロードされていない ため、Microsoft Defender SmartScreen はこ のファイルが安全かどうかを確認できませんでし た。ダウンロードしているファイルまたはそのソースが 信頼できることを確認してから、ファイルを開いて ください。

名前: USB-driver.zip 発行元: 不明

| 表示数を減らす / 保持する     | ^     | ④クリック |  |  |
|--------------------|-------|-------|--|--|
| このアプリは安全であることを報告する |       |       |  |  |
| 詳細情報               |       |       |  |  |
| 削除                 | キャンセル |       |  |  |

【手順3】

「ファイルを開く」をクリックしダウンロードが完了となります

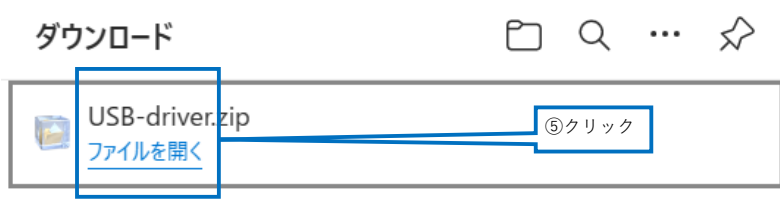

もっと見る